## ALMA雲端圖書館自動化系統介紹 一取消預約

一、如何線上取消預約?

1. 先點選圖書館首頁右上角,登入帳號。

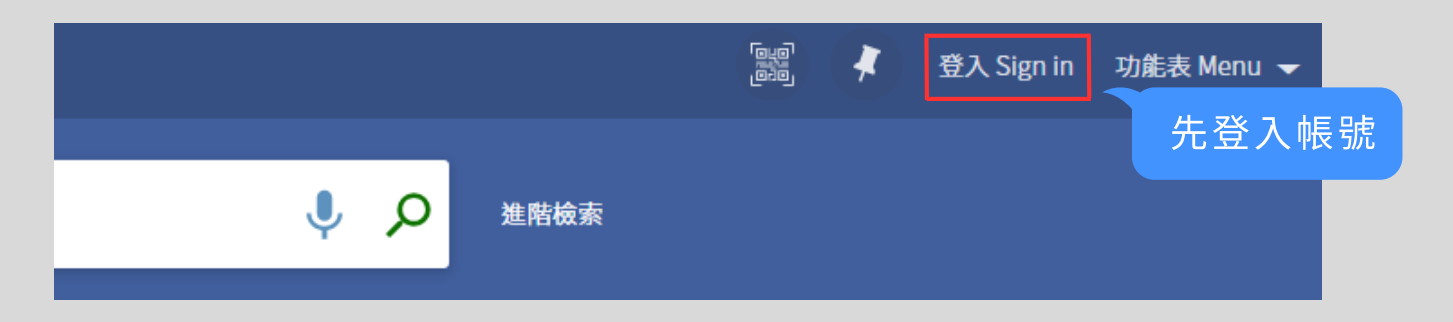

 2.登入後,點選姓名旁的三角圖示,再點選「我的預約」, 將顯示您已預約的館藏、目前等待順位,及取書地點等資訊。
 (註:等預約書到館後,系統將自動發送取書通知信給您。)

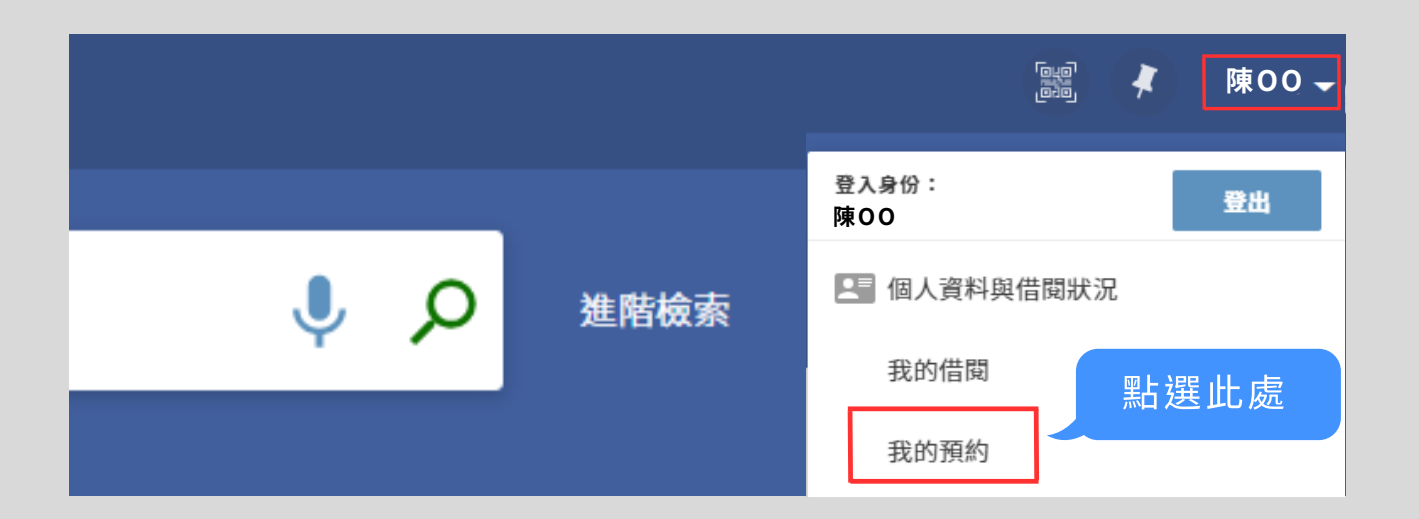

3. 您如果不想繼續預約,可點選右側的「取消」,系統也會 寄送取消預約EMAIL給您。

| 預約                                                  |                              | 預約類型 | • | 排序規則: | • | Ξ¢   |
|-----------------------------------------------------|------------------------------|------|---|-------|---|------|
| 1預約                                                 |                              |      |   |       | Ŧ | 點選取消 |
| <ol> <li>那些旅行教我的事:用一趟旅行重</li> <li>陳蘊芳,著.</li> </ol> | 請求.未開始。佇列中的位置為:1<br>取件:借還書櫃台 |      |   | ★ 取消  | ] | ×    |